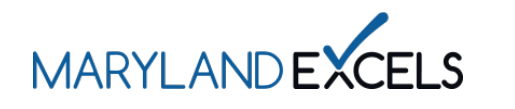

Editing a Phone Number in Your Program Online Profile Programs participating in Maryland EXCELS may edit the phone number listed in your program online profile. The program's phone number should be the phone number associated with the business. This contact information will appear in the Maryland EXCELS Find a Program directory. Only the Lead Contact for the program has access to edit a program's phone number.

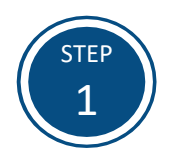

Access the Maryland EXCELS system at excels.marylandexcels.org and log in using the email address and password created during account setup.

If you have misplaced or forgotten your password, select Update/forgot my password.

| Create User Account  |
|----------------------|
| in with social media |
| Connect with Google  |
|                      |

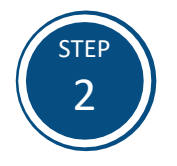

From your program card, select the **Program Menu ( )** icon, then **Program Details** from the list of options.

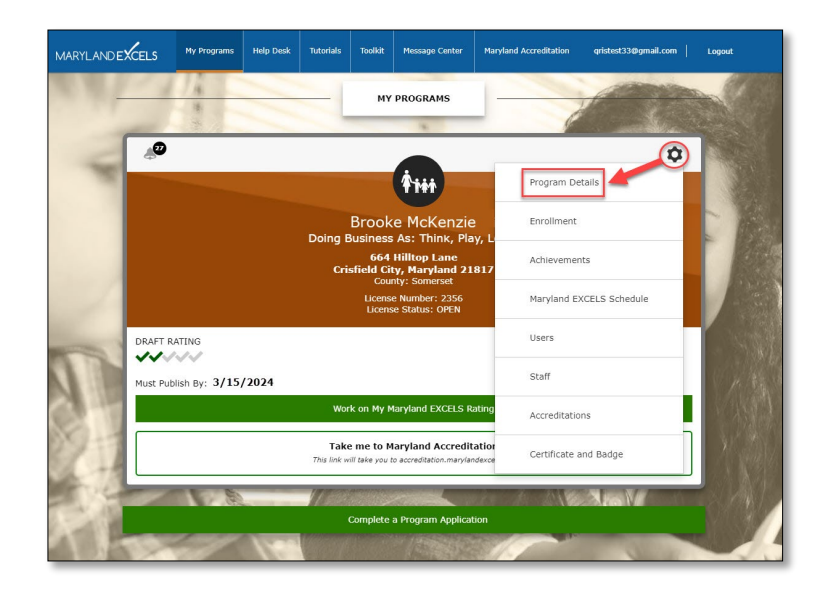

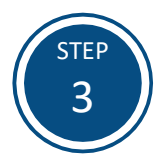

Select Edit my program details.

|                                                                                                | My Programs | Help Desk | Tutorials | Toolkit | Message Center | Maryland Accreditation | qristest33@gmail.com   Logout     |      |  |
|------------------------------------------------------------------------------------------------|-------------|-----------|-----------|---------|----------------|------------------------|-----------------------------------|------|--|
| Think, Play, Learn (Brooke McKenzie) Coordinator<br>Joanse Number: 2356 Published rating VVVVV |             |           |           |         |                |                        |                                   |      |  |
| Program Deta<br>Edit my program details<br>Business                                            | ails        |           | •         |         |                |                        | Work on My Maryland EXCELS Rating |      |  |
| Doing Business As:                                                                             | Think, Pla  | y, Learn  |           |         |                |                        |                                   | -    |  |
| License Number:                                                                                | 2356        |           |           |         |                |                        |                                   |      |  |
| Program Photo:                                                                                 | No image    | chosen    |           |         |                |                        |                                   | 1000 |  |
| Capacity:                                                                                      |             |           |           |         |                |                        |                                   |      |  |
| Vacancy:                                                                                       |             |           |           |         |                |                        |                                   |      |  |
| Lead Contact:                                                                                  | Brooke Mo   | Kenzie    |           |         |                |                        |                                   | -    |  |

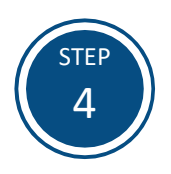

In the **Phone** field, enter your program's phone number.

**Note:** The phone number will also be updated in the Maryland EXCELS <u>Find a</u> <u>Program</u> directory.

| am Details                                                                                                 | Work on My Maryland EXCELS Rating |
|----------------------------------------------------------------------------------------------------|-----------------------------------|
|                                                                                                    |                                   |
| Think, Play, Learn                                                                                         |                                   |
| 2356                                                                                                    |                                   |
| PROCIRAN PHOTO<br>Current Image:<br>No Image currently used.<br>Buthogram Photo<br>Maximum file size: 50MB |                                   |
|                                                                                                    |                                   |
|                                                                                                    |                                   |
| Brooke McKenzie                                                                                            |                                   |
| ion                                                                                                    |                                   |
| 410-999-9999                                                                                               | -                                 |
| www.ThinkPlayLearn.com                                                                                     |                                   |
|                                                                                                    | Think, Ray, Learn                 |

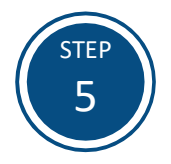

Select **Save** to store your updated phone number in the system.

| Edit my Progr      | am Details                                                                                                | Work on My Maryland EXCELS Rating |  |  |
|--------------------|----------------------------------------------------------------------------------------------------|-----------------------------------|--|--|
| Business           |                                                                                                    |                                   |  |  |
| Doing Business As: | Think, Play, Learn                                                                                        |                                   |  |  |
| License Number:    | 2356                                                                                                    |                                   |  |  |
| Program Photo:     | PROCRAM PHOTO<br>Current Image<br>No image currently used.<br>In Program Photo<br>Maximum file size: 50NB |                                   |  |  |
| apacity:           |                                                                                                    |                                   |  |  |
| /acancy:           |                                                                                                    |                                   |  |  |
| lead Contact:      | Brooke McKenzie                                                                                           |                                   |  |  |
| Contact informat   | ion                                                                                                    |                                   |  |  |
| Phone:             | 410-999-9999                                                                                              |                                   |  |  |
| Website:           | www.ThinkPlayLearn.com                                                                                    |                                   |  |  |
| Cancel Save        |                                                                                                    |                                   |  |  |

If you have questions about this process or issues related to editing your program's phone number, please email <u>info@marylandexcels.org</u> or, for 24/7 technology support, please call 443-872-9250.